## Découvrir arbustes.net

## **Comment se connecter ?**

Dans le menu central de la première page du site se rendre sur notre école :

Connecte toi !

Cliquer sur son prénom dans la liste des personnes inscrites dans l'école.

Saisir le mot de passe.

## Que peut on voir sur la page de la classe ?

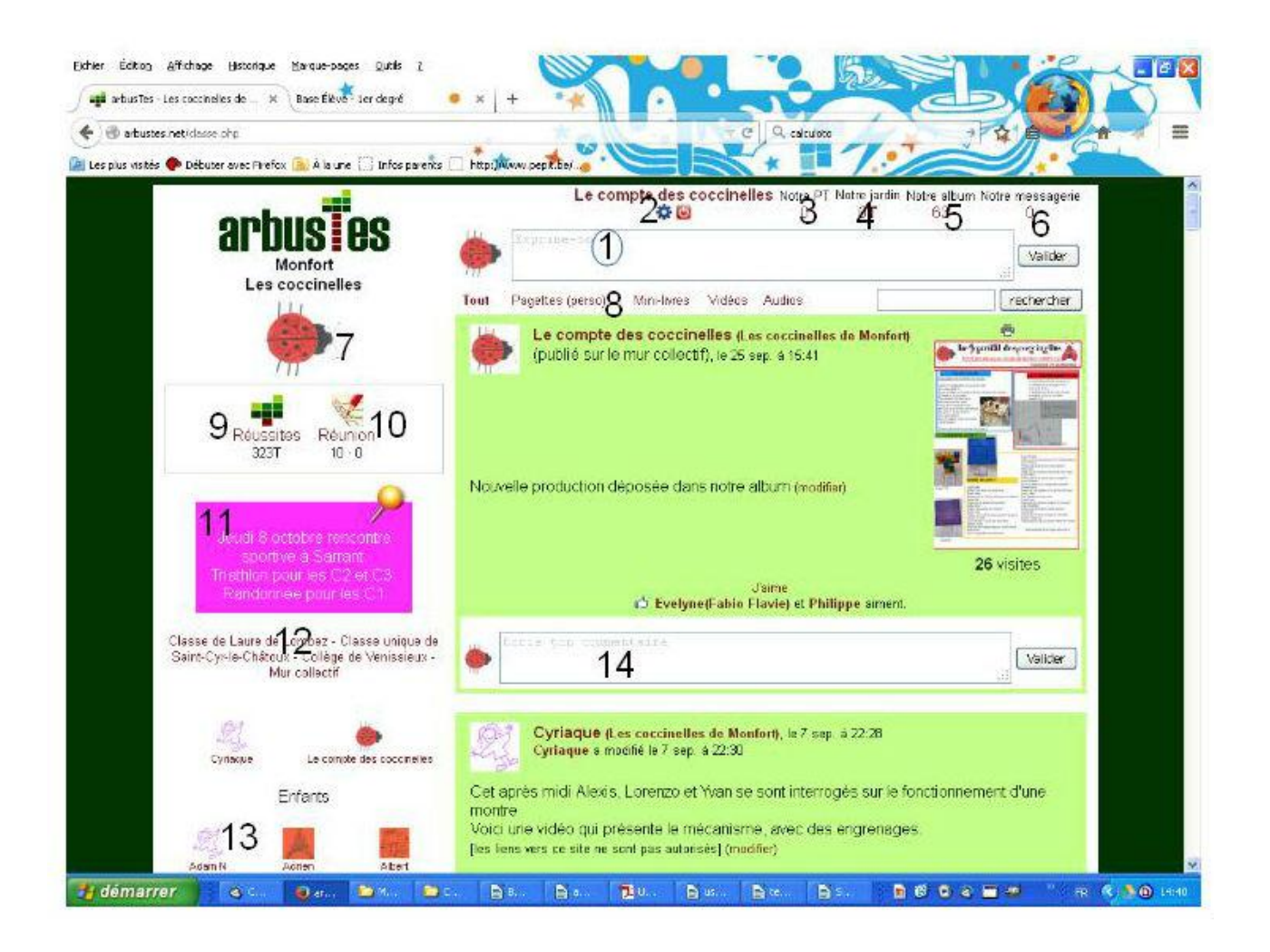

1 : Espace pour de nouveaux commentaires. Toutes les personnes de l'école peuvent lire ces commentaires.

2 : Roue bleue pour modifier ses données personnelles (mot de passe, image de son compte...) Carré rouge : déconnexion du compte.

3 : Plan de travail personnel.

4 : Liste des réussites personnelles.

5 : Images de toutes les créations personnelles déposées dans arbustes. Cette production peuvent être visible uniquement sur le mur de la classe, ou bien sur le mur de toutes les écoles du réseau.

6 : Messagerie personnelle. Il est possible de lire les messages qui nous sont envoyés personnellement et d'y répondre.

7 : En cliquant sur cette image on se rend sur le site de l'école.(banque de ressources d'activités)
8 : Permet d'effectuer un tri dans ce que l'on veut lire. Par exemple en cliquant sur pagette je vois uniquement les publications de pagettes et les commentaires associés.

9 : Ensemble de réussites des Coccinelles de Monfort.

10 : Plan de travail collectif. Permet de programmer les projets personnels.

11 : Post-it d'informations sur la vie de l'école.

12 : En cliquant sur « mur collectif » on se retrouve sur le mur commun à toutes les écoles du réseau. C'est ici que les échanges entre plusieurs classes peuvent se faire.

Les autres noms de classes sont des classes « amies » où il est possible d'avoir des échanges entre 2 écoles en particulier.

13 : En cliquant sur le prénom d'une personne on peut envoyer un message personnel à cette personne.

14 : Espace permettant des commentaires en lien avec l'image de la production.